## **COLLABORNATION ACCOUNT SETUP**

- Using the link below to navigate to the CollaborNation website.
  CollaborNation Website: https://collabornation.net/join\_prompt/kidshopealliance
- 2. Complete the account request form and then click **CREATE ACCOUNT**.

| First Nama                                                                                                | Last Nama                     |      |
|----------------------------------------------------------------------------------------------------|-------------------------------|------|
| rirst Name                                                                                                | Last Name                     |      |
| Email                                                                                                    |                               |      |
| New Password                                                                                              | Password strength:            | Weak |
| Confirm Password                                                                                          |                               |      |
| Make it at least 6 characters  Add lowercase letters  Add uppercase letters  Add numbers  Add punctuation |                               |      |
| I'm not a robot                                                                                           | reCAPTCHA<br>Privacy - Terms  |      |
| I have read and agree with                                                                                | the Terms and Privacy Policy. |      |
| CREATE ACCOUNT or Log                                                                                     | In                            |      |
| lot looking for Kirls Hope Alliance? Fin                                                                  | d my Organization.            |      |

3. When the message below appears, click the JOIN (FREE) option.

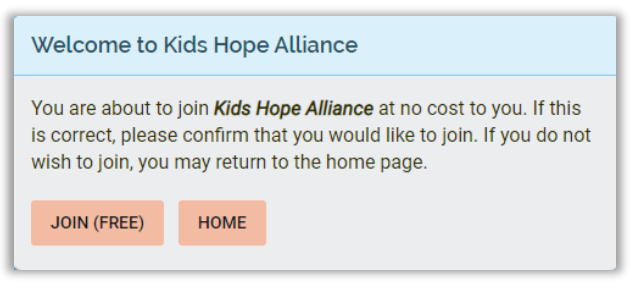

4. A new window will appear, click the option that says **YES, JOIN**.

| JOIN SITE                                                                      |           |        |  |  |  |
|--------------------------------------------------------------------------------|-----------|--------|--|--|--|
| Are you sure that you would like to join <b>Kids Hope</b><br><b>Alliance</b> ? |           |        |  |  |  |
|                                                                                | YES, JOIN | CANCEL |  |  |  |

5. A new page will load, complete the form provided to start taking training courses. \* Please make sure that any item with an asterisk (\*) is required to be filled in.

| Registration Fields                                         |
|-------------------------------------------------------------|
| Please fill out this form to complete registration.         |
|                                                             |
| Address Line 2                                              |
| City *                                                      |
| uny la la la la la la la la la la la la la                  |
| State *                                                     |
| Zio Code t                                                  |
| 210 Code -                                                  |
| Phone Number *                                              |
|                                                             |
| Date of birth (optional)                                    |
| Sex *                                                       |
| Select an option 🗸                                          |
| Race (optional)                                             |
| Select an option                                            |
| Primary Funded Essential Area (optional)                    |
| Select an option                                            |
| Secondary and any other Funded Essential Area(s) (optional) |
| Do you mostly use KHA services as a *                       |
| Select an option 🗸                                          |
| SUBMIT                                                      |
|                                                             |

6. Once the form above is completed, click the **SUBMIT** button to proceed to your dashboard.